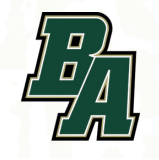

## CONNECT TO WI-FI HOW TO CONNECT TO "BA STUDENT"

Use your login information (username and password) to connect to the wireless network.

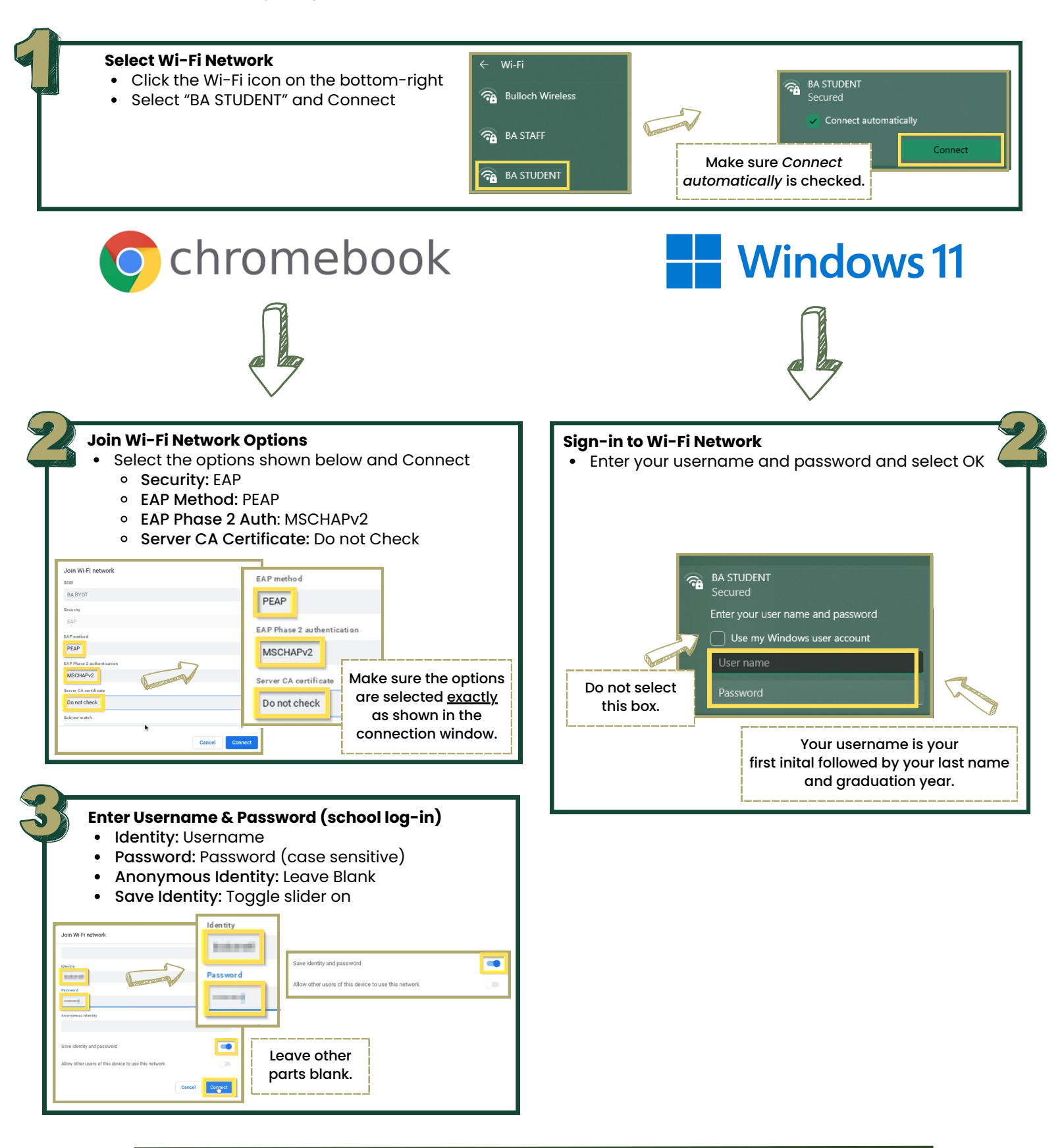

!) IMPORTANT!

Google Chrome <u>MUST</u> be *downloaded* and *updated* prior to use at school! For the best experience and proper monitoring, Chrome is the only browser supported at school.